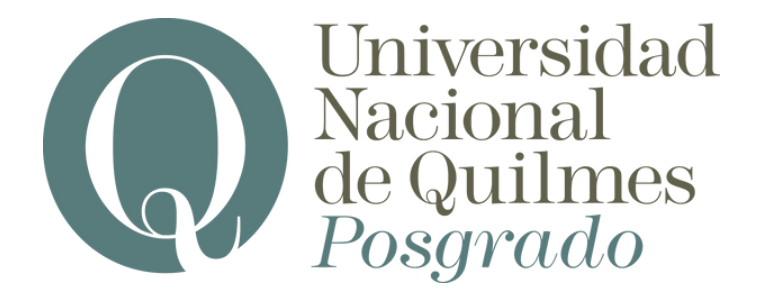

# ACREDITACIONES

#### Registro en el Campus UVQ

En caso de poseer usuario y contraseña simplemente deberás ingresar al <u>campus</u>. En caso contrario, deberá registrarse creando usuario y contraseña

#### Autogestión Guaraní

En el menú de la izquierda, en la pantalla principal del campus, clickear sobre <u>autogestión Guaraní</u>

#### Inscripción a cursos

En la opción de inscripción a cursos, seleccionar del menú desplegable la leyenda <u>"eventos académicos y</u> cursos extracurriculares"

## Seleccionar actividad

Se visualizarán las actividades que estén disponibles para inscripción . Sólo debes elegir la que sea de tu interés e inscribirte

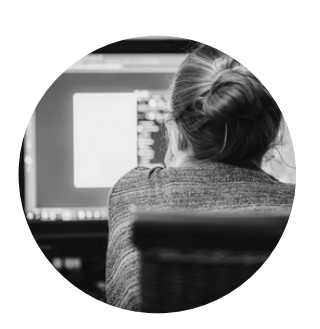

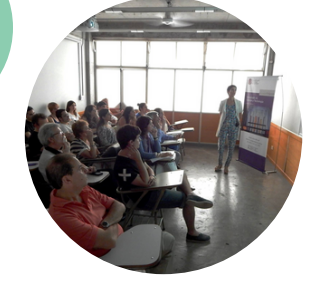

### Asistencia

El día de la actividad, se acreditará la asistencia

**Certificados** Finalizada la actividad, Ingresar en Autogestión Guaraní y en la solapa trámites, seleccionar la opción <u>"Constancias y</u> <u>Certificados"</u> y podrá descargar el certificado correspondiente

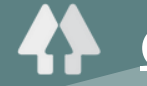

<u>@Posgrado.UNQ</u>